### Child Care Counts: COVID-19 Response and Relief Payment Program How to Prepare Guide

05/27/2021

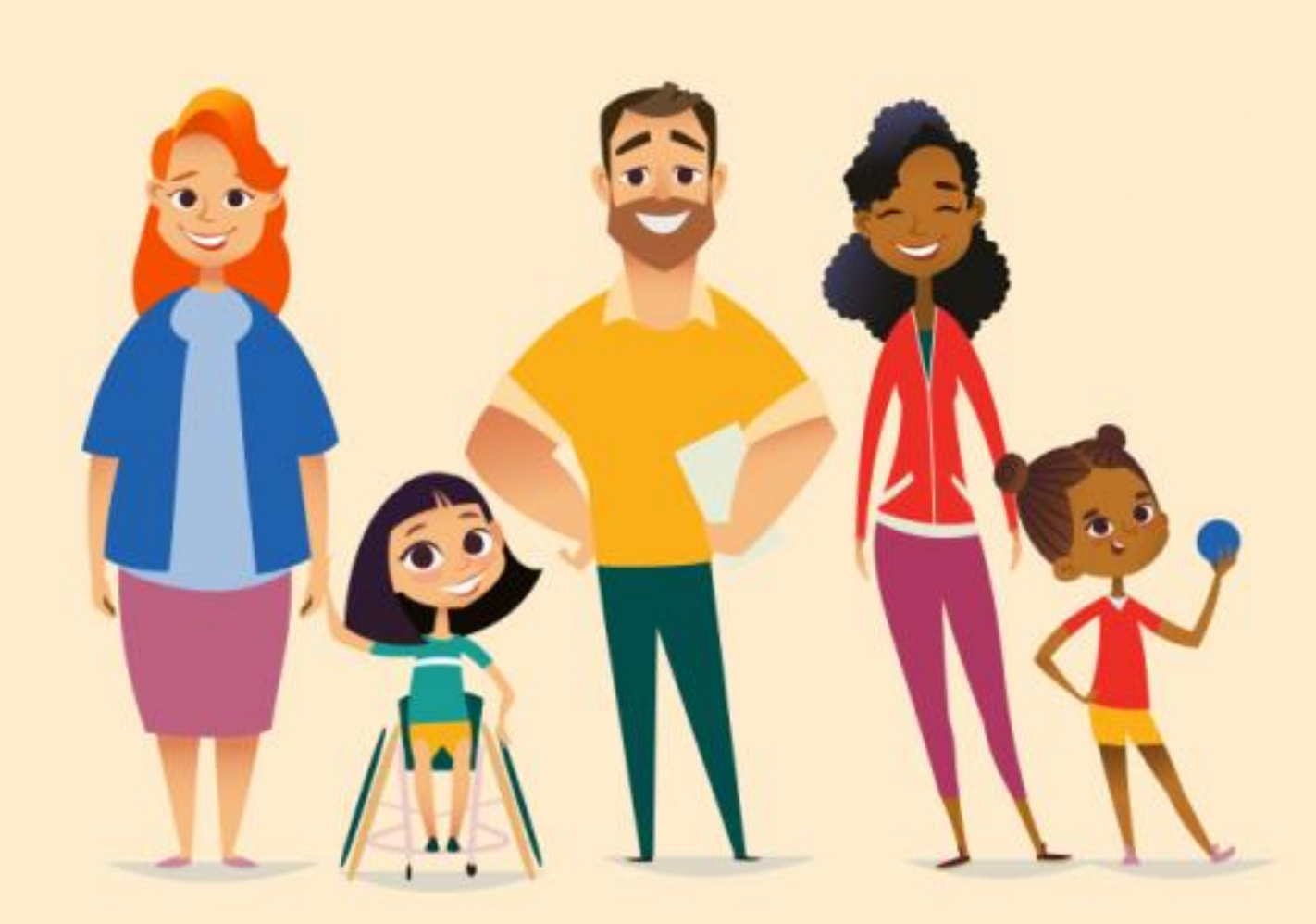

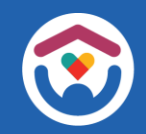

#### **About this guide**

This guide to contains information to help you get access to the <u>Child Care Provider Portal</u> (CCPP) and set up your Fidelity National Information Services (FIS) Provider Registration.

https://dcf.wisconsin.gov/childcare/provider-portal/info

These instructions are intended for people who have not previously used these systems.

The guide also contains a section to help you **update your center and staff records** in the Child Care Provider Portal.

These instructions are useful for first-time users, as well as a nice refresher for current users of the systems.

We are also providing some worksheets to help you with updating records for your center. Please print as many of these as you need.

If you need any assistance, please send an email to: <u>DCFDECECOVID19CCPayments@wisconsin.gov</u> Or call and leave your details at: 608-535-3650

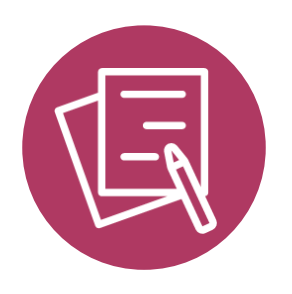

# CHILD CARE PROVIDER PORTAL

#### CHILD CARE PROVIDER PORTAL

#### **DWD/WISCONSIN LOGIN**

To get started, you must have a DWD/Wisconsin Login and password. If you have not yet created a DWD/Wisconsin Login, you will need to do so now. Log on to the <u>DWD Management</u> page to obtain a DWD/Wisconsin Login.

|                                     |   |                                                                                                    |                                                                    | Help Home Español                                                                         |
|-------------------------------------|---|----------------------------------------------------------------------------------------------------|--------------------------------------------------------------------|-------------------------------------------------------------------------------------------|
| https://accounts.dwd.wisconsin.gov/ |   | DWD/Wisconsin Logon                                                                                    | Management System                                                  |                                                                                           |
|                                     |   | Create a Logon                                                                                         | Log In                                                             | Get Help                                                                                  |
|                                     |   | A Logon allows you to access many State Internet<br>applications using a single Username and Password. | If you already have a DWD/Wisconsin Logon, you can log<br>in here. | Recover your logon, reset your password, or get answers<br>to frequently asked questions. |
|                                     | - |                                                                                                    | +)                                                                 | 8                                                                                         |

| Commerce of Ministere Development                            | Help Home Español                                                    | Fi |
|--------------------------------------------------------------|----------------------------------------------------------------------|----|
| Create a Logon                                               |                                                                      | th |
|                                                              |                                                                      | n  |
| Last Name                                                    |                                                                      | μa |
| Email                                                        |                                                                      | or |
| Confirm Email                                                |                                                                      | in |
|                                                              |                                                                      |    |
| Mobile Phone                                                 |                                                                      | а  |
| Confirm Mobile Phone                                         |                                                                      | na |
| Username                                                     |                                                                      | pc |
|                                                              | Username cannot have any spaces and must be letter and numbers only. | re |
| Password                                                     |                                                                      |    |
| Confirm Password                                             | symbol.                                                              |    |
| Question                                                     |                                                                      |    |
| Answer                                                       |                                                                      |    |
|                                                              | ■                                                                    |    |
| I Accept the Terms and Conditions required to use this site. |                                                                      |    |
| HEAT -                                                       |                                                                      |    |

Fill in all fields on the login creation page. Follow the on-screen instructions. Create a username and password you will remember.

Enter a security question you will remember. This allows you to recover your account if you lose or forget your password.

Be sure to make note of your username and password and store them somewhere safe.

If you need help with Provider Portal access, please contact <u>DCFPlicBECRCBU@wisconsin.gov</u>

#### CHILD CARE PROVIDER PORTAL

# For Provider Locations that do not have a current user with Owner/Director role.

After you have successfully created the DWD/WISCONSIN Login ID, go to the Provider Portal login page below in your web browser.

https://mywichildcareproviders.wisconsin.gov/

From there, you will complete the New User Setup page.

**Note:** You will need a Provider/Location Number and Tax ID to complete this process.

Select 'Get Owner/Director Access' and follow the steps provided in the **CCPP Security Module User Guide** to request a PIN for Owner/Director access.

https://dcf.wisconsin.gov/files/publications/pdf/5400.pdf

Note: You can find the general CCPP User Guide below:

https://dcf.wisconsin.gov/files/publications/pdf/5221.pdf

#### CHILD CARE PROVIDER PORTAL

# For access to a Provider Location (all roles except Owner/Director)

After you have created your DWD/WISCONSIN Login ID and password, you need to contact your center owner/director or administrator for a unique PIN, a 10-digit provider number, and a 3-digit location number for the facility.

Once you have received a PIN from your owner/director or administrator, access the Provider Portal Login page to complete the New User Setup page.

https://mywichildcareproviders.wisconsin.gov/

**Note:** You will need a Provider/Location Number to complete this process.

Select 'Additional Users for a Facility' and follow the steps also provided in the CCPP Security Module User Guide to activate your user access to most non-confidential pages.

https://dcf.wisconsin.gov/files/publications/pdf/5400.pdf

If you need role access other than Basic, contact the owner/director or administrator for a different role.

Note: You can find the general **CCPP User Guide** below:

https://dcf.wisconsin.gov/files/publications/pdf/5221.pdf

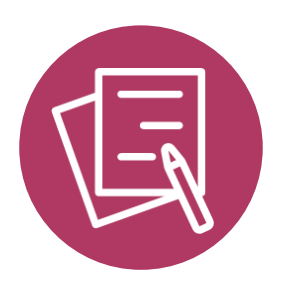

# FIS PROVIDER REGISTRATION

#### **FIS PROVIDER REGISTRATION**

Fidelity National Information Services (FIS) manages Wisconsin's Electronic Benefit Transfer (EBT) and ACH payments.

- If you are not set up with FIS or currently serving Wisconsin Shares families, you will need to submit your bank information to FIS to receive CCC funds via ACH. The easiest way to do this is by registering on the FIS provider Portal.
- You will need your FIS Provider ID. This is found in the DCF Provider Portal header (below) OR New Provider Welcome Letter (shown on the next page)
- Include your Tax Identification Number (TIN). Future annual1099K documents will be sent to you from FIS.

| Child Care Provider Portal<br>Welcome, Laura                                                                                                    |                                                                                                    |
|----------------------------------------------------------------------------------------------------|----------------------------------------------------------------------------------------------------|
| Suzy Q's<br>709 Robert Rd<br>Durand , WI 54736                                                                                                    | Logout<br>180003864-001<br>Facility ID 1122361<br>FIS Provider ID N/A                                                                                         |
| COVID-19 Emergency Information<br>Due to the COVID-19 pandemic, please complete the follow<br>workers and others performing critical functions fill urge<br>updating the information. | )<br>wing and keep it up-to-date so that DCF and its partners can help Healthcare<br>nt child care needs. Press "Save" once you have completed filling out or |
| If you update the closure status below, please also conta                                                                                                    | ct your licensor or certifier.                                                                                                    |
| Address                                                                                                    | 709 Robert Rd<br>Durand, WI 54736                                                                                                    |
| Is this location currently open?                                                                                                    | Yes No                                                                                                    |
| Are you able to provide care for more children with<br>disability?                                                                                                    | Yes No                                                                                                    |
| Enter the number of oper                                                                                                    | n slots you have available at this location below.                                                                                                    |
| For children under 2 years?                                                                                                    |                                                                                                    |
| For 2 and 3 year-olds?                                                                                                    |                                                                                                    |
| For 4 and 5 year-olds?                                                                                                    |                                                                                                    |
| For 6 year-olds and older?                                                                                                    |                                                                                                    |
| Enter the total number of open slots (                                                                                                    | i.e., available slots) you have available at this location below.                                                                                             |
| Total available slots                                                                                                    |                                                                                                    |
| Last updated on                                                                                                    |                                                                                                    |
|                                                                                                    | Save                                                                                                    |

#### **FIS PROVIDER REGISTRATION**

You can also find your FIS Provider ID at the top of your **New Provider Welcome letter**, and in the body of the letter.

| Division of Early Care and Education<br>201 East Washington Avenue, Room E200<br>P.O. Box 8916<br>Madison, WI 53708-8916                                                                                                    |                                                                                                    | State of<br>Wisconsin                                                                                                    | Provider #<br>2800040092/001<br>FIS Provider ID<br>D217957       |
|----------------------------------------------------------------------------------------------------|----------------------------------------------------------------------------------------------------|----------------------------------------------------------------------------------------------------|------------------------------------------------------------------|
| Date:                                                                                                    |                                                                                                    |                                                                                                    |                                                                  |
| The State of Wisconsin is an equal opportunity service<br>Wisconsin Shares Child Care Subsidy Program. If yo<br>disability, or if you need this letter translated or explait<br>and press 4. State your language when the call is an                                                                                                    | e provider. This letter contai<br>u need this material in a diff<br>ned in your own language, p<br>swered. These services are                                                              | ins information ab<br>erent format beca<br>lease call the nun<br>free.                                                     | out the<br>use of a<br>uber below                                |
| Child Care: 1-888-947-6583                                                                                                    | п                                                                                                    | <b>Y</b> : 711                                                                                                    |                                                                  |
| care expenses. The Wisconsin Department of<br>payment process called MyWIChildCare (MWC<br>care services into the hands of parents througi<br>The State of Wisconsin Department of Children<br>National Information Services (FIS) to help to a<br>program goals. New Wisconsin child care prov<br>authorizations are required to have a FIS Prov<br>may be transferred directly into your bank acco<br>The MyWIChildCare card allows parents enrol | Children and Families<br>CC). MWCC puts the p<br>h the MyWIChildCare E<br>n and Families has cont<br>achieve our Electronic E<br>riders who wish to acceptider Agreement in place<br>ount. | has implement<br>ower of paying<br>BT card.<br>tracted with Fid<br>Benefit Transfer<br>pt Wisconsin S<br>a so that electro | ed a new<br>for child<br>elity<br>r (EBT)<br>hares<br>onic funds |
| subsidies electronically for fast, easy payments                                                                                                    | s to child care providers                                                                                                    | s to transfer sta<br>5.                                                                                                    | ite                                                              |
| FIS identifies providers by the below FIS Provi<br>is needed to complete the FIS Provider Agree                                                                                                    | der ID that is specific to<br>ment. Please keep this I                                                                                                    | your business<br>letter for future                                                                                         | . This ID reference.                                             |
| Your FIS provider ID is D217957.                                                                                                    |                                                                                                    |                                                                                                    |                                                                  |
| The FIS Provider Agreement is located online<br>and select the child care provider section. Sel<br>Follow the instructions to complete the FIS cor<br>at 1.800.894.0050 between 8 a.m. and 5 p.m.                                                                                                    | at <u>http://www.ebtedge.c</u><br>ect Complete your Cont<br>ntract. If you need help v<br>CST Monday-Friday.                                                                               | com. Visit the F<br>tract or Registe<br>with the contract                                                                  | IS website<br>r Online.<br>ct, call FIS                          |
| If you have questions about Wisconsin Shares                                                                                                    | Child Care Subsidy Pro                                                                                                    | ogram, contact                                                                                                    | your local                                                       |
| child care agency during regular business nou                                                                                                    |                                                                                                    |                                                                                                    |                                                                  |

#### FIS PROVIDER REGISTRATION

Start by copying and pasting the link below into your web browser. Enter all the requested information to register an ebtEDGE account.

Æ

https://www.ebtedge.com/gov/portal/provider-public/ProviderRegistration.do

| FIS  | ebt <u>E</u> [                                                                                                    | DGE <sup>SM</sup>                                                                                                    |                         |
|------|----------------------------------------------------------------------------------------------------|----------------------------------------------------------------------------------------------------|-------------------------|
| 1201 |                                                                                                    |                                                                                                    | Tuesday, April 28, 2020 |
|      | Provider Registration<br>Enter your Provider Identification, User Access &<br>registration process.<br>Provider Identification<br>"FIS Provider ID.<br>"Provider Phone # :<br>"State of process."                                              | Information and click Continue to begin the ontine                                                                                                    | *«Required              |
|      | *Last 4 digits of Provider's Bank Account # :                                                                                                    | Heter Z     Heter Z     Heter Z     Heter Z     Heter Z     Heter Z     Heter Z     Heter Z     Heter Z     Heter Z     Heter Z     Heter Z     Heter Z     Heter Z     Heter Z     Heter Z     Heter Z     Heter Z      Heter Z      Heter Z      Hete                                          |                         |
|      | User Access<br>"User ID:<br>"Re-entiter User ID<br>"Password:<br>"Challenge Austion 1:<br>"Challenge Austion 2:<br>"Challenge Austion 2:<br>"Challenge Austion 2:<br>"Challenge Austion 3:<br>"Challenge Response 2:<br>"Challenge Response 3: | Alter O moti be a rend advecto.<br>Alter O moti be a rend advecto.<br>Alter O moti be a rend advecto.<br>Presenta da rend advecto anti<br>presenta da rend advecto advecto advecto advecto advecto advecto<br>presenta da rend advecto advecto advecto advecto advecto advecto<br>presenta da rend advecto advecto advecto advecto advecto advecto<br>presenta da rend advecto advecto advecto advecto advecto advecto<br>presenta da rend advecto advecto advecto advecto advecto advecto<br>presenta da rend advecto advecto advecto advecto advecto advecto<br>presenta da rend advecto advecto advecto advecto advecto advecto<br>presenta da rend advecto advecto advecto advecto advecto advecto<br>presenta da rend advecto advecto advecto advecto advecto advecto advecto<br>presenta da rend advecto advecto advecto advecto advecto advecto<br>presenta da rend advecto advecto advecto advecto advecto advecto<br>presenta da rend advecto advecto advecto advecto advecto advecto<br>presenta da rend advecto advecto advecto advecto advecto advecto<br>presenta da rend advecto advecto advecto advecto advecto advecto advecto<br>presenta da rend advecto advecto |                         |
|      | * Enter the text shown above :<br>Note: If you have questions or experience pr                                                                                                    | Continue Cancel roblems with the registration process, call 1-800-894-0050.                                                                                                    |                         |
| _    | _                                                                                                    | Online Privacy Notice FIS Privacy Palicy Toms and Conditions<br>© 2020 Fidelity National Information Services, Inc. and its subsidiaries. All rights reserved.                                                                                                    |                         |

For more detailed instructions or if already have an account and need help getting access again, <u>click here</u>.

Once your account is created, you can submit checking account details for ACH payment.

If you have difficulties or questions, you can contact FIS Merchant Services at **800-894-0050** OR **Merchant.Services.Support@fisglobal.com**. This assistance is available from 8 a.m. to 5 p.m. Monday through Friday. It may take FIS up to 5 days to return calls/emails If you have not heard back from FIS and need assistance, email **DCFDECECOVID19CCPayments@wisconsin.** 

#### **EXISTING WISCONSIN SHARES PROVIDERS**

If you are already set up with FIS, please ensure your bank details are up to date to ensure your CCC funds are received timely. If you need to update your bank account details, click the link below and follow the instructions.

#### https://dcf.wisconsin.gov/files/childcare/covid/pdf/ebtedgeprovider-portal-instructions.pdf

If you are an existing provider currently receiving subsidy funds and you need to update your bank account information, please fill out the provider <u>bank information</u> <u>change form</u>. Clicking the link will download the document.

Once completed you can submit it via email: Merchant.Services.Support@fisglobal.com, Fax: 1-414-341-7085, or mail to the address listed at the top of the form.

 $\triangle$ 

Please Note: FIS may take up to a week to review and approve the FIS Provider contract or change the bank information. You are encouraged to begin this process immediately if you are not already set up with FIS.

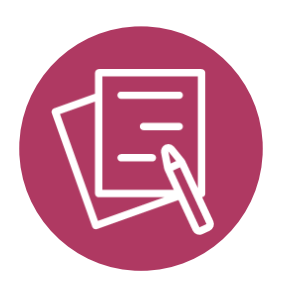

# UPDATE YOUR CENTER RECORDS

#### **Updating Your Center's Records**

Once you have access to the Child Care Provider Portal, we strongly encourage you to take the time to gather all your records together regarding staff and family information.

Please refer to the **Child Care Provider Portal (CCPP) User Guide** for instructions on entering your information.

A **training video** is also available explaining the Child Care Provider Portal under the **<u>CCPP Training and Resources section</u>**.

**Printable information sheets** are available in the **Appendices** section of this guide, which you may find helpful.

**Please note** that the Department of Children and Families will monitor and review Child Care Counts applications and use of program funds. Payment awards may be subject to audit to ensure the funds are spent according to the Terms and Conditions. We strongly recommend filing all related expenditure documents in a safe place.

If you need any assistance, please send an email to: DCFDECECOVID19CCPayments@wisconsin.gov Or call and leave your details at: 608-535-3650

#### Child Care Counts: COVID-19 Payment Program Application Checklist

#### □ Provider Portal Login Username and Password

Make sure you have these credentials and keep them in a safe and secure place. Having them on hand makes accessing and updating your center's details easier in the Child Care Provider Portal.

#### □ FIS Account Details

Once you have your FIS account set up, you can receive your funds electronically.

#### □ Staff Details

Staff Names. Part- or Full-time? On Payroll? Weekly Hours? Listed in the Provider Portal?

#### □ Information about the children at your facility

Name, date of birth, care type (full-time, part-time)

Did your facility serve any children with disabilities?

Did your facility serve any children who speak languages other than English?

Did your facility serve any children who are experiencing homelessness?

Did your facility serve any children from tribal communities?

Did your facility serve any children living in rural areas?

#### □ Temporary Closures

Is this information up to date in the Provider Portal?

If you need any assistance, please send an email to: DCFDECECOVID19CCPayments@wisconsin.gov Or call and leave your details at: 608-535-3650

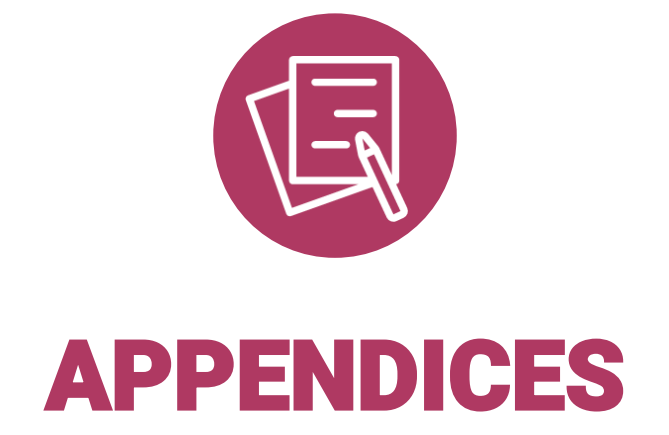

# Appendix A. Updating Child Information

|  |  |  | Child Names                                                                 |
|--|--|--|-----------------------------------------------------------------------------|
|  |  |  | Child DOB                                                                   |
|  |  |  | Full time (21 hours or more)<br>or Part-time (20 hours or less<br>per week) |
|  |  |  | Receives Wisconsin Shares?                                                  |

Print out and use to help organize your information. You may need several copies.

# Appendix B. Staff Information

|  |  |  | Staff Name                   |
|--|--|--|------------------------------|
|  |  |  | Part-time or Full time       |
|  |  |  | On Payroll Y/N               |
|  |  |  | Added to Provider Portal Y/N |

If you need any assistance, please send an email to: <u>DCFDECECOVID19CCPayments@wisconsin.gov</u> Or call and leave your details at: 608-535-3650